۱- جهت دریافت گواهینامه مربوط به چهارمین کنگره سلامت همراه، ابتدا با استفاده از مرورگر Mozilla Firefox وارد سامانه
صدور و احراز اصالت گواهینامه به آدرس <u>www.vcert.ir</u> شوید. (استفاده از آخرین نسخه مرورگر فایرفاکس اجباری است )

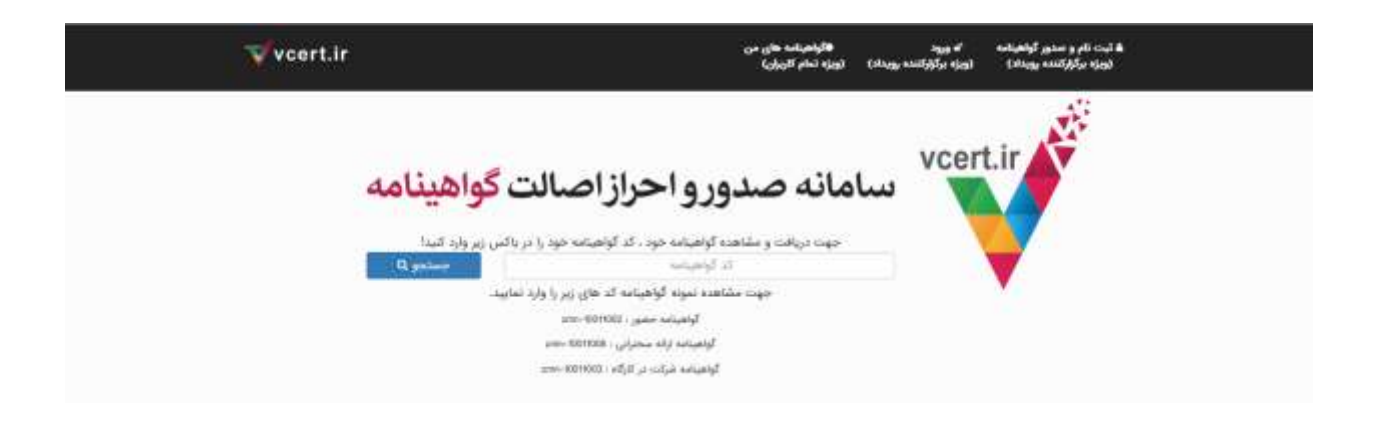

۲- در قسمت جستجو، طبق متن اطلاعیه مندرج در سایت کنگره، کد را وارد کنید و بر روی گزینه چاپ کلیک نمایید .

| ™ vcert.ir | որում՝ առեղանից<br>Դերենությունը հետությունը<br>Դերենությունը հետությունը հետությունը                                                                                                    | ng pengha<br>Kaling ngal |
|------------|----------------------------------------------------------------------------------------------------|--------------------------|
| مە         | سامانه صدورو احراز اصالت <mark>گواهیناه</mark><br>مرور به محمد مرور احراز اصالت گواهیناه<br>مرور به محمد مرور احراز احمالت محمد مرور احمالت محمد مرور احراز احمالت محمد مرور احمالت محمد مرور احمالت محمد م                                                                                                    | u vcert.ir               |
|            | wind much                                                                                                    |                          |
|            | وېلرمېن لکټر بېن المللي سکامت همراه<br>د مانېده اين نمبر يې مېر<br>د مانېده اين ماسم مسله مه مېر<br>سې بند مالي                                                                                                    |                          |
|            | An and a second second s |                          |
|            | an instruction with the second stage                                                                                                    |                          |
| 1          | ing insurface different institut                                                                                                    |                          |
|            | المستهدية المالة التي تركيم ومن م <mark>ست الموضع على م</mark> ركون (بالمستهد من الم                                                                                                    |                          |
|            | الموجد الملكون المركز المركز المركز المركز المركز المركز المركز المركز المركز المركز المركز المركز المركز المركز<br>المركز المركز المركز المركز المركز المركز المركز المركز المركز المركز المركز المركز المركز المركز المركز المركز<br>المركز المركز المركز المركز المركز المركز المركز المركز المركز المركز المركز المركز المركز المركز المركز المركز                                                                                                     |                          |

۳- در صفحه باز شده، گزینه های شناور مانند نام و نام خانوادگی، کد احراز صلاحیت و … را با استفاده از موس جابه جا نموده و در جای صحیح خود قرار دهید .

|                                                                                                    | 411                                    | Shiraz International Congress on                                                     |
|----------------------------------------------------------------------------------------------------|----------------------------------------|--------------------------------------------------------------------------------------|
| Ca                                                                                                    |                                        | Mobile Health                                                                        |
|                                                                                                    |                                        | Shiraz-Iran                                                                          |
| St me                                                                                                    | atta ///                               | February 16-18-2021                                                                  |
| Company                                                                                                    | No.: 195/57                            |                                                                                      |
|                                                                                                    | Date: 02/18/2021                       |                                                                                      |
|                                                                                                    |                                        | Certificate of Poster Presentation                                                   |
| (U)                                                                                                    |                                        |                                                                                      |
| Carlos Thi                                                                                                    | s is to cartify that the paper titled  | Title                                                                                |
| (B)                                                                                                    | s is to certify that the paper threa.  | The                                                                                  |
|                                                                                                    |                                        |                                                                                      |
| Co                                                                                                    | rresponding Author:                    | Name and Sirname                                                                     |
| 8                                                                                                    |                                        | runie and Simanie                                                                    |
| Aut                                                                                                    | hors in Order of Contribution:         |                                                                                      |
| Ó                                                                                                    |                                        |                                                                                      |
| Gal                                                                                                    |                                        |                                                                                      |
| 37                                                                                                    |                                        |                                                                                      |
| wa                                                                                                    | s selected as poster presentation in t | the 4th International Congress on Mobile Health, held on 16-18 February 2021, organi |
| * 1                                                                                                    |                                        | by Shiraz University of Medical Sciences.                                            |
| (All and a second second secon |                                        |                                                                                      |
| PROFESSION (                                                                                                    | Dr. Seyed Jalil Masoumi                | Dr. Kamran Bagheri Lankarani                                                         |
| This state                                                                                                    | Scientific Secretary                   | Chairman                                                                             |
| MONASH                                                                                                    | 1                                      |                                                                                      |
|                                                                                                    |                                        |                                                                                      |
|                                                                                                    | 0                                      | Y                                                                                    |

۴- سپس بر روی قسمت تنظیمات مرورگر کلیک کرده و گزینه print را انتخاب نمایید.

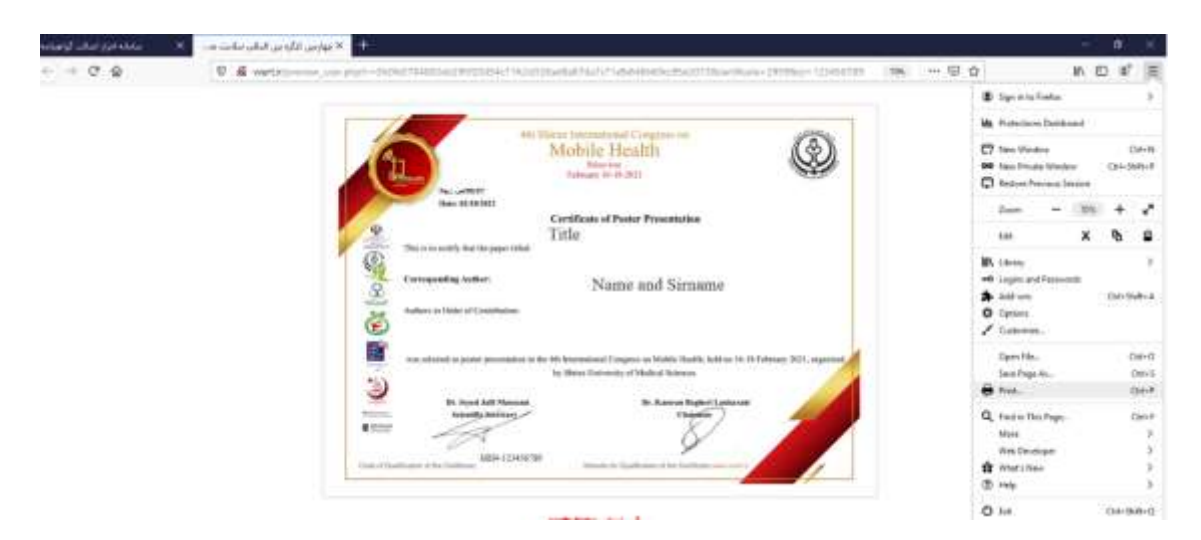

- تمام مقادیر (حاشیه) تنظیم شده در تنظیمات printer را صفر کنید. آنچه در قسمت print preview میبینید خروجی اصلی میباشد.
- برای چاپ در قسمت print preview گزینه (colors and images) (colors and images را تیک بزنید و در فرمت orientation را landscape انتخاب نموده .
  - برای تنظیم دقیق تر فیلدها میتوانید با ماوس روی فیلدها رفته و آنها را روی محل مورد نظر خود قرار دهید.
    - پس از مشاهده خروجی مطلوب در print preview دکمه تأیید را بزنید.